# 1. Connection USB Server Gigabit [ACPIUSBSGB] via Network

Installation

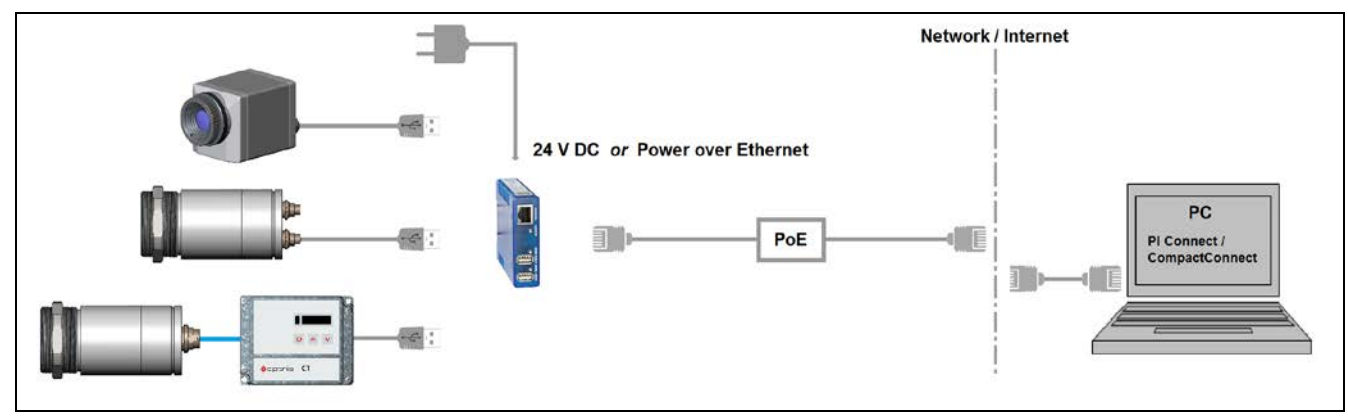

**Power supply** 

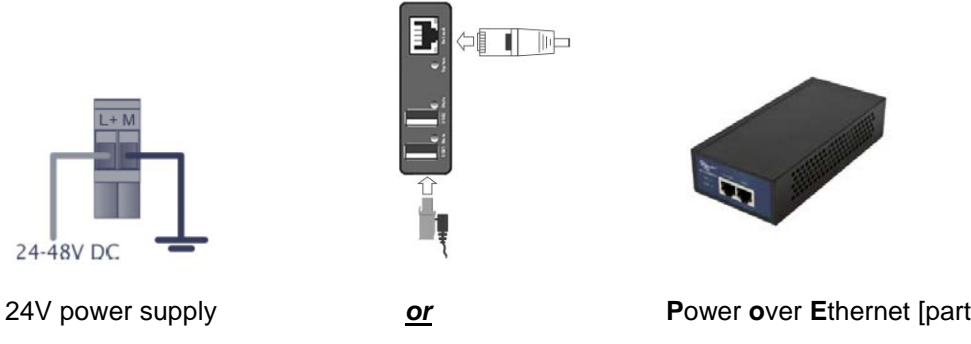

#### System-LED (green/ orange)

**GREEN ON** Power supply and system OK **GREEN** flashing System start **ORANGE** flashing Current firmware update or reset to factory settings **ORANGE ON** Reset to factory settings finished; Restart

Power over Ethernet [part#: ACPIPOE]

#### State-LEDs (green/ red)

**GREEN ON RED ON** 

USB port in use The USB Server has been disconnected the power supply of the port e.g. due to overload or temporary disconnecting of the USB device

required

## Software

Install the software programs from the Software-CD (folder: USB-Server):

- **USB** Redirector
- WuTility

## Starting the USB redirection

Start the USB Redirector. The local network will be automatically scanned for available USB-Servers (if not, refresh the current view with File/ New).

| Unb Unb | enannt - W&T USB Redirector |           |                  |           |        |        |
|---------|-----------------------------|-----------|------------------|-----------|--------|--------|
| File E  | dit Devices Options Help    | )         |                  |           |        |        |
| D 🗳     | 🖬 🕲 🗳 🖆 🔚 🔛                 | i 🗄 🖓 🛛 🔁 |                  |           |        |        |
|         | Identification              | Port      | Description      | Requested | Client | Status |
| ۰       | 192.168.49.189              | 32032     | USB-Sever-00C03D |           |        |        |
| 2       | 192.168.49.193              | 32032     | USB-Sever-062626 |           |        |        |
| ÷       | 0403-DE37                   | 1         | OPTRIS PI IMAGER |           |        |        |
|         |                             |           |                  |           |        |        |
|         |                             |           |                  |           |        |        |
| Ready   |                             |           |                  |           |        | NU     |
|         |                             |           |                  |           |        |        |

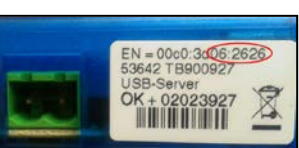

If several USB-Servers are in your network you can identify your own by the number you find in the overview of Redirector (under Description) as well as on the serial number label of your device(e.g.: USB-Server-062626).

You see in the *Redirector* the connected USB device. Mark it and press the Claim button.

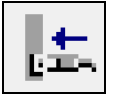

The status is changing now to Connected. You can see the IP address of your local PC under Client:

| U Un     | benannt - W&T USB Redirector |         |                  |            |                |           |
|----------|------------------------------|---------|------------------|------------|----------------|-----------|
| File     | Edit Devices Options Help    | p       |                  |            |                |           |
|          | ; 🖬   🕪 📭 😰 🕼   💷            | 2 🗄 🖓 🚯 |                  |            |                |           |
|          | Identification               | Port    | Description      | Requested  | Client         | Status    |
| ۲        | 192.168.49.189               | 32032   | USB-Sever-00C03D |            |                |           |
| 2        | 192.168.49.193               | 32032   | USB-Sever-062626 |            |                |           |
| 6        | 0403-DE37                    |         | OPTRIS PI IMAGER | until exit | 192.168.49.179 | connected |
|          |                              |         |                  |            |                |           |
|          |                              |         |                  |            |                |           |
| Ready    |                              |         |                  |            |                | NUM       |
| <u> </u> |                              |         |                  |            |                |           |

The device (IR camera PI, CTvideo or CSvideo) can now be used in the same way as it would be connected directly to a local USB port of your PC.

The program *Redirector* can be minimized – the redirection will be determined if you close the window.

#### **Automated USB redirection**

Open the *Redirector* and mark the connected device. Then press Claim, Advanced:

| E Trans |
|---------|
|---------|

#### Select permanently:

| dentification            |                    |                            | OK               |
|--------------------------|--------------------|----------------------------|------------------|
| USB Server               | TCP port           | US8 port                   |                  |
| 192.168.49.193           | 32032              | 1                          | Cancel           |
| Use for how long?        |                    |                            |                  |
| 🗙 🔘 don't use            |                    |                            |                  |
| basic                    |                    |                            |                  |
| 🚺 🗇 until configur       | ation tool exits   |                            |                  |
| R 🗇 unti Window          | s is restarted     |                            |                  |
| 00 @ permanently         |                    |                            |                  |
| advanced                 |                    |                            |                  |
| 🖸 🔘 ends after           | 5 *                | minutes                    |                  |
| 🗖 🗇 automatic, fr        | r this application |                            | - 🔲 🚘            |
| 🗃 🗇 automatic, w         | hile printing      |                            |                  |
| न्द्र≣ 🗇 as alternate    | device for 192     | 168.49.193:32032/1         | (OPTRIS PI IM. + |
|                          |                    |                            |                  |
| atta i forme one ese war | to to use this dev |                            |                  |
| Sin B hold on her the    | came IT the        | ing ma of denied rem       |                  |
|                          | some Linus         | the me of denied requ      |                  |
| C Mc go, Uniess I        | sopect within      | <ul> <li>second</li> </ul> |                  |

The USB redirection is now kept also if the program *Redirector* will be closed. If the PC and/ or the USB-Server are restarted, the redirection will be recovered automatically.

# Stopping the USB redirection

To stop the permanent USB redirection, start the *Redirector* and press the **Release** button:

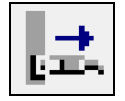

## 2. Direct Connection (Point-to-Point-Network)

Installation

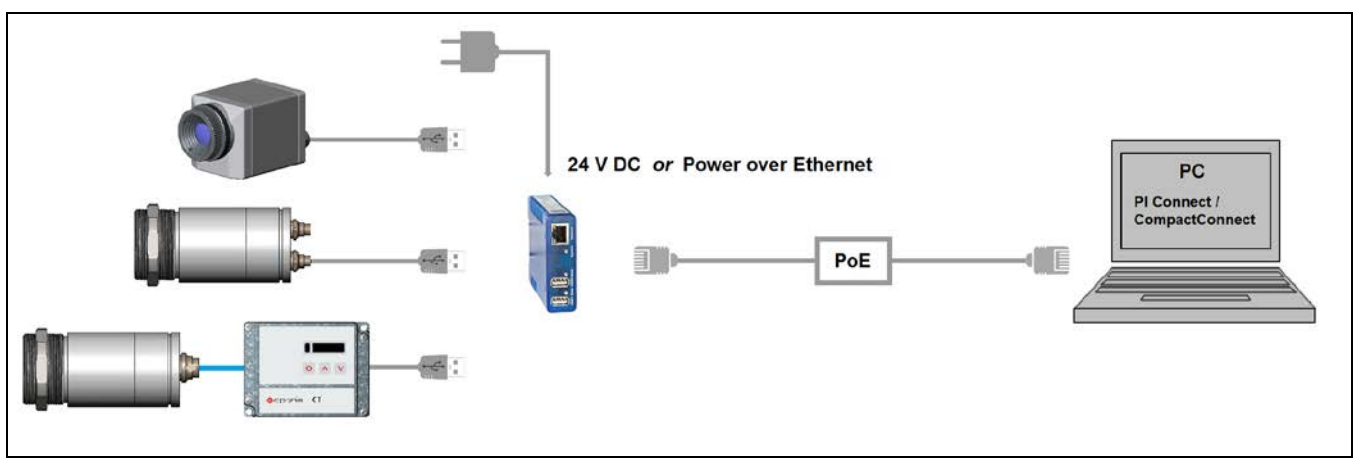

On a direct connection to a PC both, the USB-Server as well as the PC must use a fixed IP address. No DHCP server is available here. Accomplish the following settings on your PC once (depending on the operating system the procedure can differ from the here shown – the following description refers to a Windows 7 system).

1. Go to System controls; open Network and Sharing Center.

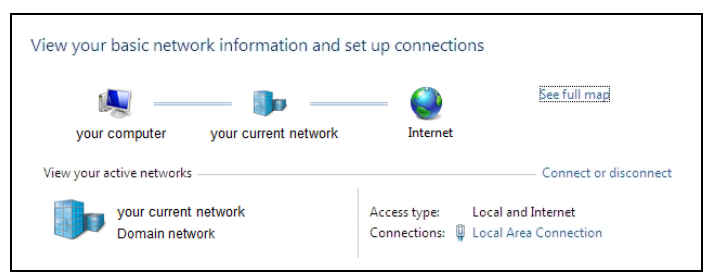

2. Enter Local Area Connection – status screen [1] is shown and subsequently Properties.

3. Mark Internet protocol Version 4 (TCP/IPv4) [2] and go to Properties again.

| Local Area Connection Status         | Ucal Area Connection Properties                                                                           | Internet Protocol Version 4 (TCP/IPv4) Properties                                         |
|--------------------------------------|----------------------------------------------------------------------------------------------------|-------------------------------------------------------------------------------------------|
| General                              | Networking                                                                                                | General Alternate Configuration                                                           |
| Connection                           | Connect using:                                                                                            | If this computer is used on more than one network, enter the alternate IP settings below. |
| IPv6 Connectivity: No network access | Cartinum                                                                                                  | Automatic private IP address                                                              |
| Media State: Enabled                 | This connection uses the following items:                                                                 | O Uger configured                                                                         |
| Duration: 00:05:48                   | Client for Microsoft Networks                                                                             | IP address:                                                                               |
| Details                              | <ul> <li>✓ ■ QoS Packet Scheduler</li> <li>✓ ■ File and Printer Sharing for Microsoft Networks</li> </ul> | Sybnet mask:                                                                              |
|                                      | Internet Protocol Version 6 (TCP/IPv6)                                                                    | Default gateway:                                                                          |
| Activity                             |                                                                                                    | Preferred DNS server:                                                                     |
| Sent — 💭 — Received                  |                                                                                                    | Alternate DNS server:                                                                     |
| Buter: 96.057 29.998                 | Description                                                                                               | Preferred WINS server:                                                                    |
| 50,037 23,550                        | Transmission Control Protocol/Internet Protocol. The default                                              | Alternate WI <u>N</u> S server:                                                           |
| Properties Olisable Diagnose         | wide area network protocol that provides communication<br>across diverse interconnected networks.         | Validate settings, if changed, upon exit                                                  |
| Close                                | OK Cancel                                                                                                 | OK Cancel                                                                                 |
| [1]                                  | [2]                                                                                                    | [3]                                                                                       |

- 4. Open register Alternate Configuration in window [3] and enable the checkbox User configured.
- 5. Now enter a user defined IP address for your PC, for example **192.168.0.1**.

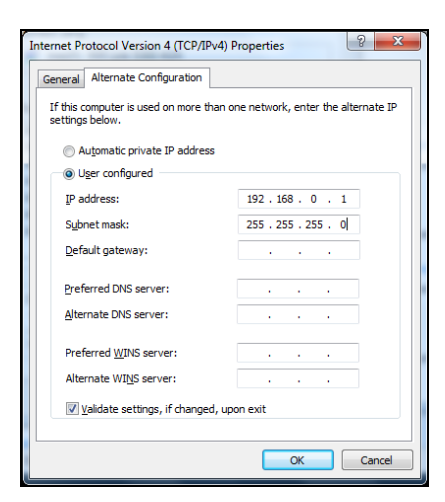

6. To change the network settings of the USB-Server start the *WuTility* program:

| Untitled - WuTility              | and the second  |                                                      |         |                                       | Set Inventorying Met                  | hod                           |                           |  |  |
|----------------------------------|-----------------|------------------------------------------------------|---------|---------------------------------------|---------------------------------------|-------------------------------|---------------------------|--|--|
| File Device Configurat           | on Firmware Op  | ptions Help                                          |         |                                       |                                       |                               |                           |  |  |
| New Open                         | Save Sci        | Double-click on list item<br>Program startup actions | ;       | D di<br>ster Firms                    | Cocal broadcasts     Global broadcast | (NOT recommended)             | OK<br>Cancel              |  |  |
| Ethernet address IP address Pro- | Save passwords? |                                                      | Version | <ul> <li>Global broadcast,</li> </ul> | select interface                      |                               |                           |  |  |
| O0c03d:062e1c 192.168.0.2        | 92.168.0.2 #53  | Remind me about registration?                        | 1.6     | 1.61                                  | Intel(R) 82579LM Gi                   | gabit Network Connection      |                           |  |  |
|                                  | 1               | Sort for new devices?                                |         |                                       | Address                               | Mask                          | Gateway                   |  |  |
|                                  |                 | Toolbar                                              |         |                                       | 192.168.0.1                           | 255.255.255.0                 | 0.0.0.0                   |  |  |
|                                  |                 | Edit columns<br>Highlight address range              |         |                                       | This computer seems                   | to be connected to more th    | an one network. A "global |  |  |
|                                  |                 |                                                      |         |                                       | broducast may not t                   | e able to find all of your de | vices.                    |  |  |

1. G0 to Options/Inventorying method and choose Global broadcast.

| Dutitled - WuTility                                                    |                |              |                        |               |               |          |             |            | - 0 | ×  |
|------------------------------------------------------------------------|----------------|--------------|------------------------|---------------|---------------|----------|-------------|------------|-----|----|
| File Device Configur                                                   | ation Firmware | Options Help | )                      |               |               |          |             |            |     |    |
| New Open                                                               | Save Scar      | n IP Address | <u>, III</u><br>Telnet | ()<br>Browser | Z<br>Register | Firmware | ୍ଭ?<br>Help | 6<br>About |     |    |
| Ethernet address                                                       | IP address     | Product ID P | roduct name            |               | Versio        | n        |             |            |     |    |
| 00c03d:062626 190.107.233.110 #53642 USB-Server Industry Isochron 1.53 |                |              |                        |               |               |          |             |            |     |    |
| •                                                                      |                |              |                        |               |               |          |             |            |     | +  |
| Ready                                                                  |                |              |                        |               |               |          |             |            | NUM | 11 |

Independent on the current network settings of the USB-Server the device is displayed now. Mark the USB-Server and then press IP Address:

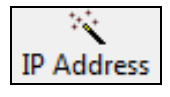

7. The standard setting of the USB-Server is DHCP. On a direct connection to a PC set a static IP address to the device. Take care that the network part of the address is identical to the network part of the IP address of the connected PC (therefore: **192.168.0**):

# USB Server Gigabit – Quick Start Guide

| C dynamic (DHCP)                            |                               |                                           |      |                          |                 |                                   |       |
|---------------------------------------------|-------------------------------|-------------------------------------------|------|--------------------------|-----------------|-----------------------------------|-------|
| static     IP address     (must be unique): |                               | Address range:                            |      |                          |                 |                                   |       |
|                                             | This address might be unused. |                                           |      |                          |                 |                                   |       |
| Subnet mask:                                | 255 . 255 . 255 . 0           | Default values from<br>Windows networking | U Un | benannt - W&T USB R      | edirector       |                                   |       |
| Default gateway:                            | 0.0.0                         |                                           | File | Edit Devices Optic       | ins Help        | <b>a</b> 17 <b>a</b> 1            | 1:    |
| DNS server A:                               |                               |                                           | Nev  | v Open Sav               | e Scan In<br>Po | sert Edit Browner                 | Clair |
|                                             |                               |                                           | 2    | 192.168.0.2<br>0403-DE37 | 3203            | 2 USB-Server-062E1C<br>1 PIDMAGER | _     |
| DNS server B:                               |                               |                                           | 4    | 0403-DE33                | 2               | 2 IR Online Video Sensor          | 1     |

8. Now press **Next** and then **Finish**. The network connection between PC and USB-Server will be established and you can perform the USB redirection as described previously. Close the **WuTility** software.

Vanced Release

Requested

until exit until exit until exit 92 Details

Client

192.168.0.1 192.168.0.1 192.168.0.1

g<sup>te</sup> Options About

Status

### Scope of Supply

- USB Server Gigabit
- 24 V power supply
- Ethernet cable, 1m
- Quick Start Guide

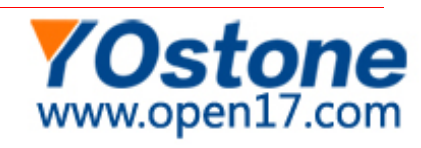